# Mon espace santé

Paru le 7 août 2021 dans le Journal Officiel, le décret « relatif à la mise en œuvre de l'espace numérique de santé » a lancé la mise en place d'un service permettant à tous et toutes de stocker ses données médicales sur un espace numérique – dénommé « Mon espace santé » – et de les partager avec les professionnels de santé.

| ESACE |                                 |                    |           | •—                                                             |
|-------|---------------------------------|--------------------|-----------|----------------------------------------------------------------|
|       | Ajouter un document             | Ajouter une mesure | Compléter |                                                                |
|       | Mes derniers docum              | ents               |           |                                                                |
|       | Plan de soins personnalisé      |                    | —         | Ajouter Ajouter Compléter<br>un document une mesure mon profil |
|       | Relevé d'automesure             |                    |           |                                                                |
|       | Radiographie genou droit        |                    |           | Mes derniers documents                                         |
|       | Fiche de liaison d'urgence      |                    |           | Plan de soins personnalisé                                     |
|       | Protocole de soins              |                    |           |                                                                |
|       | Ordonnance d'analyses médicales |                    | —         | Relevé d'automesure                                            |
|       | Ordonnance Dr. Dupond           |                    |           |                                                                |
|       | Check list sortie d'hôpital     |                    |           | Padiamakia manu darih                                          |
|       |                                 |                    |           |                                                                |
|       |                                 |                    |           |                                                                |

Après une expérimentation dans 3 départements en 2021 en Haute-Garonne (31), Loire-Atlantique (44) et Somme (80), le dispositif a vu son déploiement lancé sur tout le territoire français le jeudi 3 février 2022.

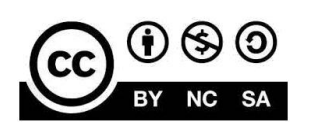

Licence Créatives Commons CC BY-NC-SA 2.0 FR

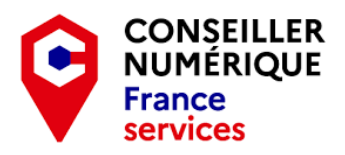

#### Contenu de l'espace numérique en santé

Conformément au décret paru dans le Journal Officiel, l'espace numérique de santé est composé :

- Des données relatives à l'identité : nom et prénom, date et lieu de naissance, ... ;
- Du dossier médical partagé (DMP), qui rassemble les données de santé (antécédents, traitements, ordonnances, radios...). Les données de l'ancien dossier médical partagé seront automatiquement transférées sur ce nouvel espace santé ;
- De l'historique des dépenses de santé et de leur remboursement ;
- D'une messagerie pour échanger ou partager des documents avec les professionnels de santé ;
- D'un agenda pour gérer les rendez-vous médicaux. Il pourra être alimenté par la personne elle-même ou par les professionnels de santé ;
- D'un « catalogue » des services numériques de santé ;
- Et d'un « répertoire des autorisations d'accès » à tout ou une partie de l'espace santé.

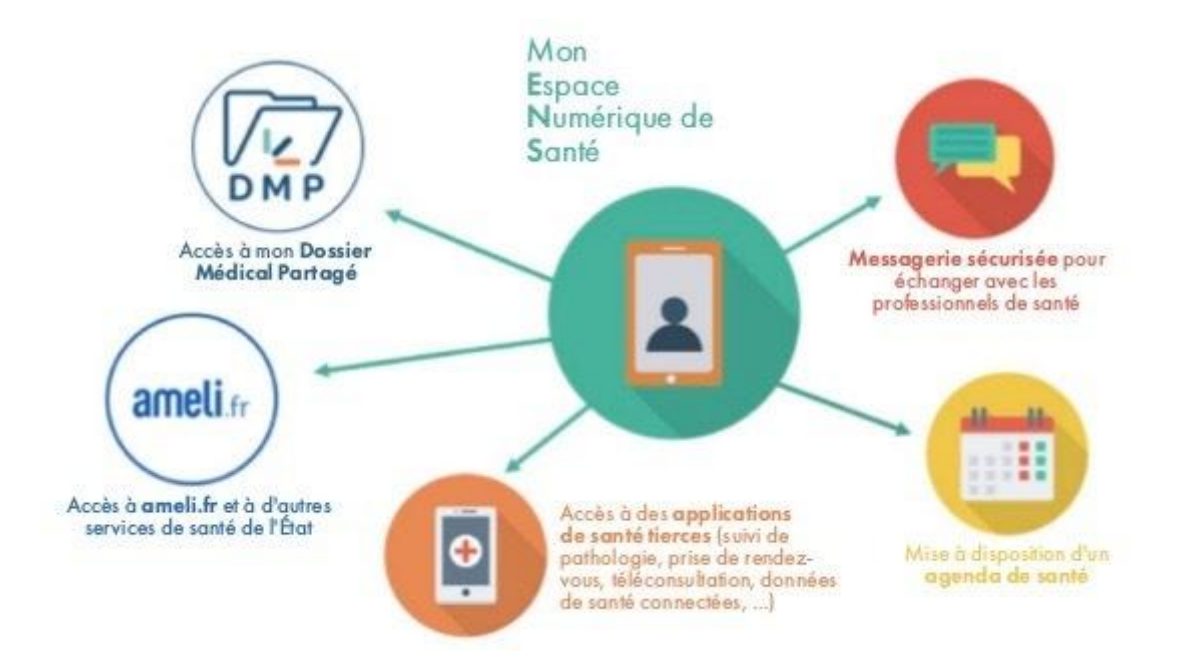

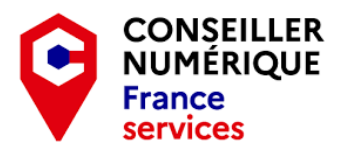

#### Ouverture automatique?

Toutes les personnes concernés recevront un mail – ou, à défaut d'adresse électronique comme pour 9% des Français, par voie postale – les informant de la mise à disposition de leur Espace Santé.

Si le décret prévoit la possibilité de « s'opposer à l'ouverture de cet espace, **exclusivement via une démarche en ligne** sur le portail de l'espace numérique de santé », il n'empêche qu'au bout d'un mois sans opposition formelle, après la réception du mail ou du courrier papier, l'espace numérique de santé sera automatiquement créé.

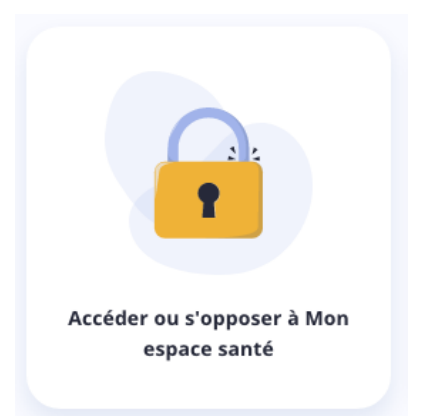

A noter que si on s'oppose à la création de Mon

espace Santé, le dossier médical partagé (DMP) ne sera pas supprimé mais il ne sera plus possible d'y accéder depuis le site dmp.fr et l'application DMP. L'accès au DMP ne sera désormais accessible **que** depuis le site <u>monespacesante.fr</u>

#### monespacesante.fr

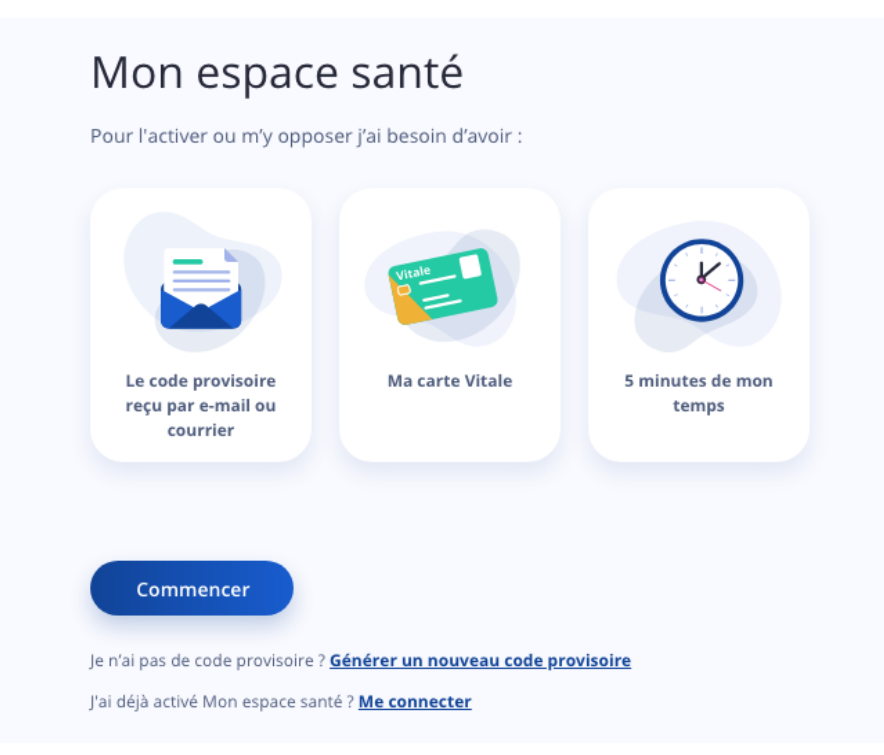

En attendant de recevoir l'information concernant l'ouverture de son espace numérique, il est possible de le faire dès à présent par le biais du site Internet en suivant ce pas à pas !

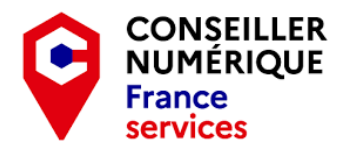

Comme nous n'avons pas de code provisoire il faut commencer par passer par la "case" **générer un nouveau code provisoire** ...

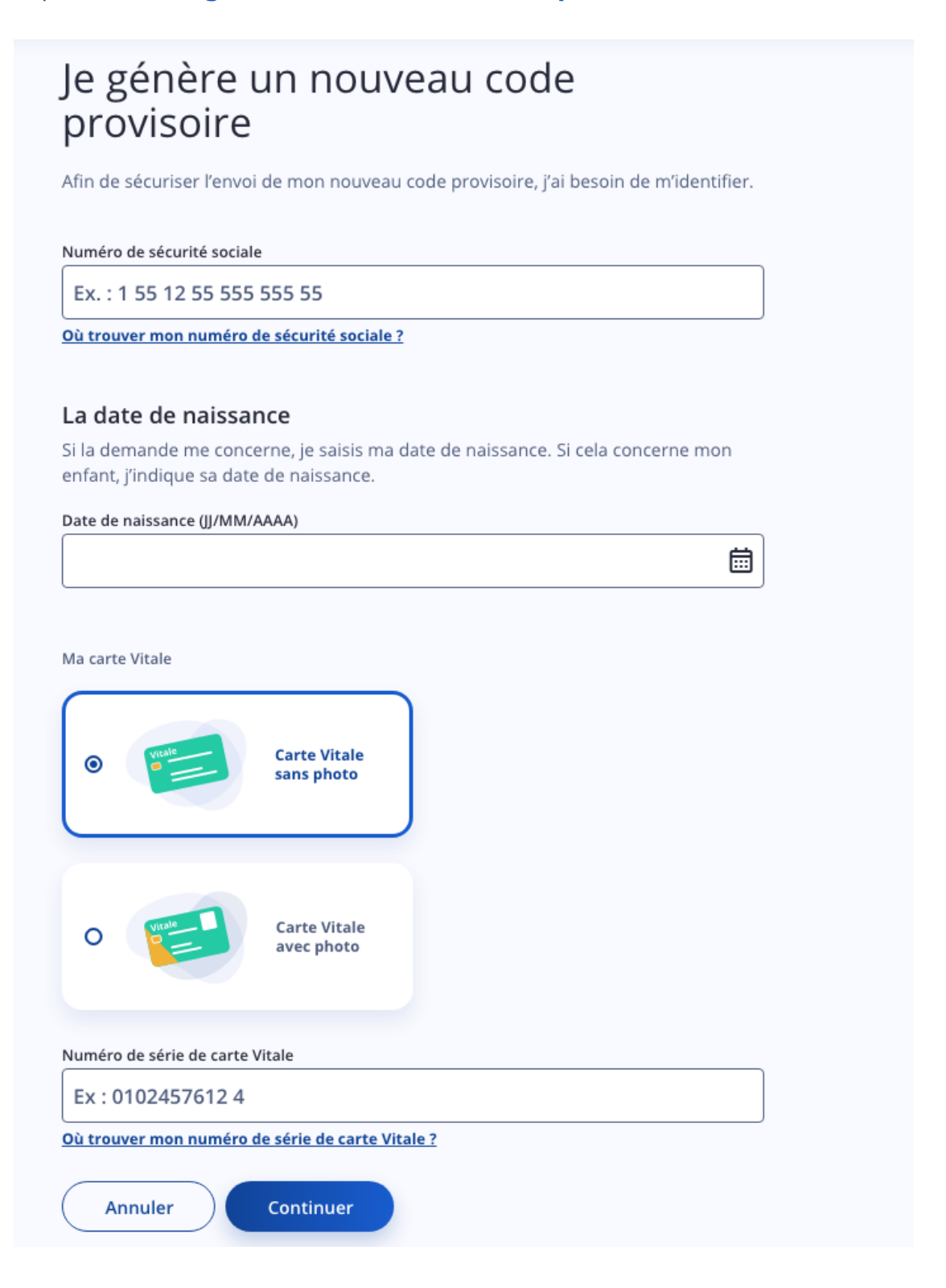

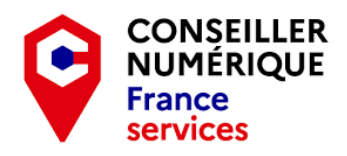

Et remplir les différentes informations demandées ... Il vous est alors demandé de choisir la façon de recevoir votre code provisoire, par email ou par SMS sur votre numéro de téléphone portable :

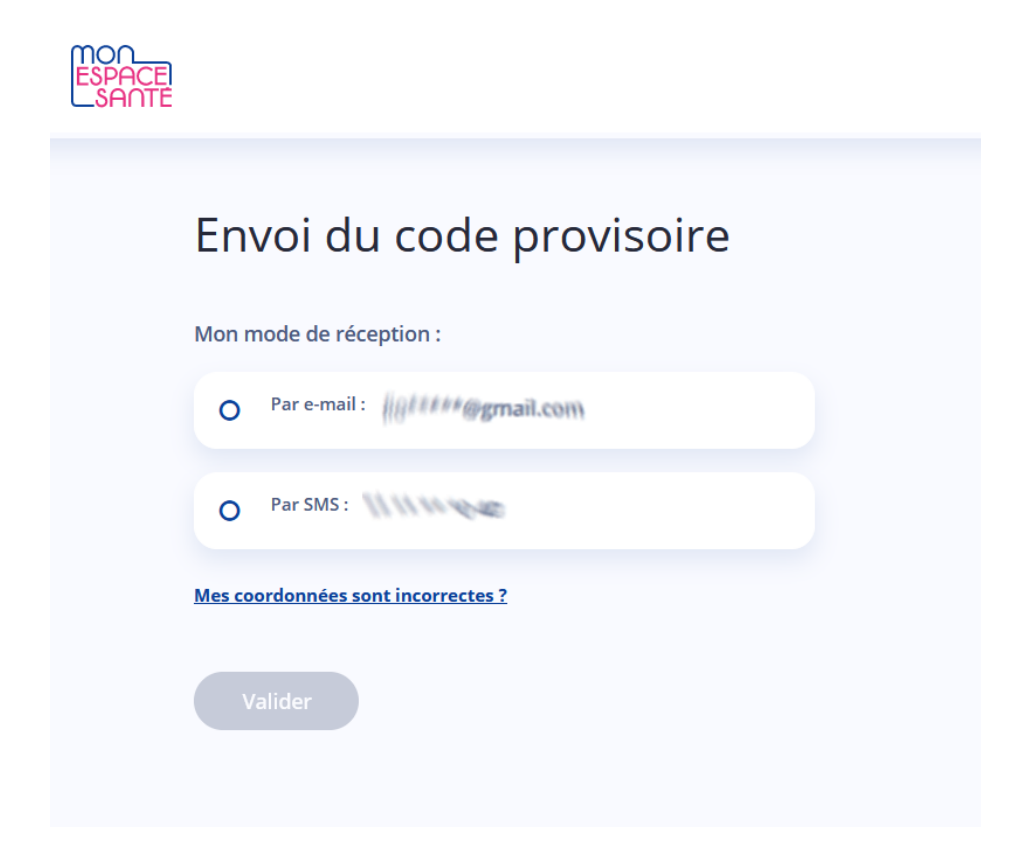

Votre adresse email et votre numéro de téléphone sont ceux indiqués dans votre compte en ligne de la caisse d'Assurance Maladie. **Si ces coordonnées sont erronées il faudra les mettre à jour !** Via Ameli.fr ou votre caisse d'assurance santé (MSA par exemple)

| TOO<br>ESPACE<br>SANTE             |                                                                                                    |
|------------------------------------|----------------------------------------------------------------------------------------------------|
| Envoi du code provisc              | bire                                                                                                 |
| Mon mode de réception :            | ×                                                                                                    |
|                                    | Mes coordonnées sont incorrectes ?                                                                   |
| O Par SMS :                        | Je peux modifier mes coordonnées :<br>• Depuis mon compte en ligne de ma caisse d'Assurance Maladie. |
| Mes coordonnées sont incorrectes ? | <ul> <li>En contactant directement ma caisse d'Assurance Maladie.</li> </ul>                         |
| Valider                            |                                                                                                    |

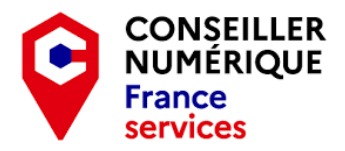

Si vous choisissez l'option de recevoir votre code par email vous allez recevoir très rapidement un courrier avec les informations de connexion.

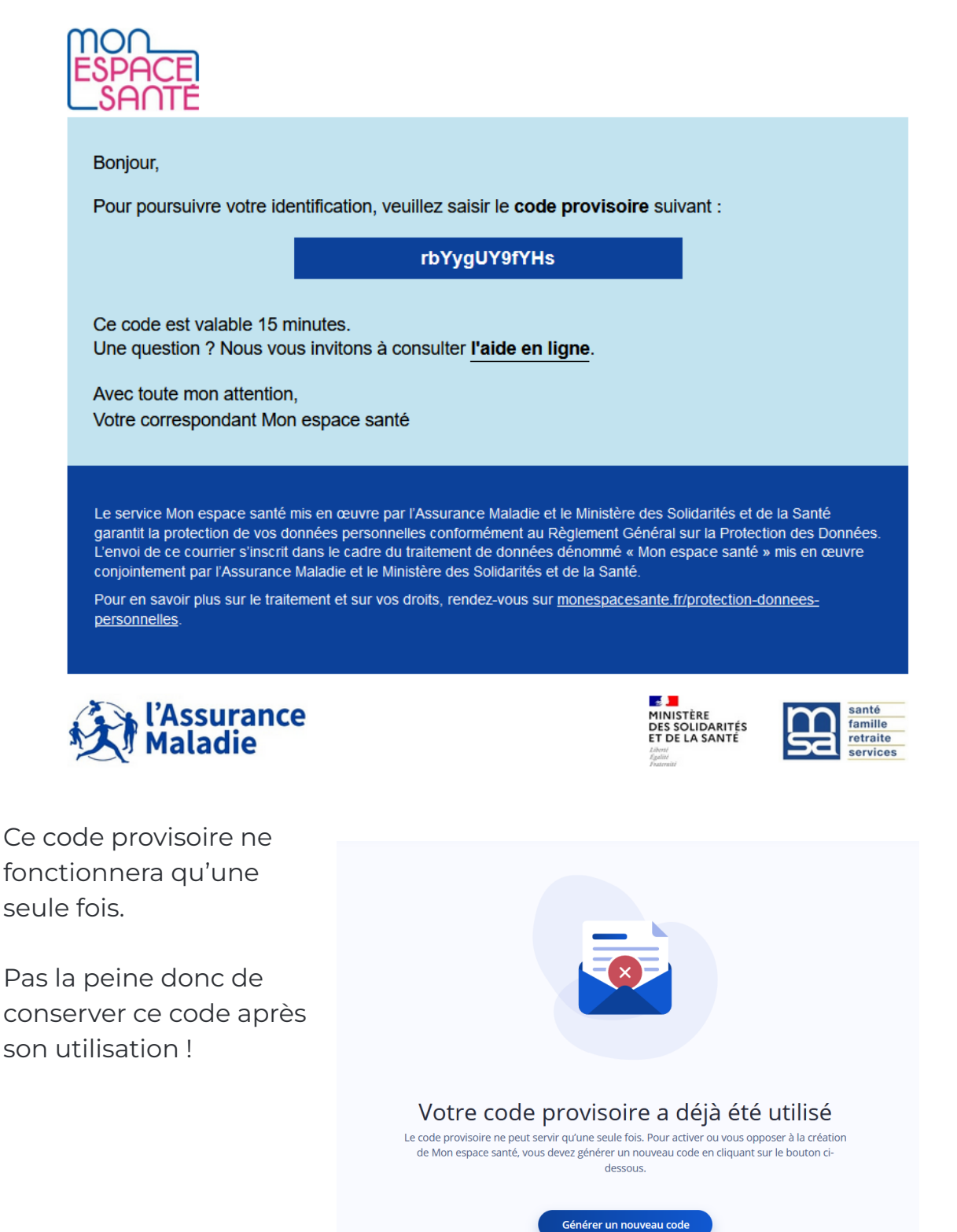

6 sur 18

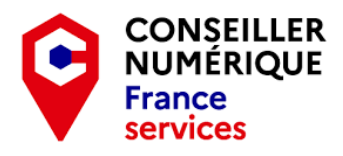

| votre code pou |
|----------------|
| vous connecte  |
|                |
|                |
|                |
|                |
|                |

C'est après cette étape que vous aurez le choix d'activer ou non votre Espace Santé :

| 0 | J'active Mon espace santé                                                                                          |
|---|----------------------------------------------------------------------------------------------------|
|   | j ai la main sur ma sante : je gere mes informations et les partage en toute confidentialité et en toute securité. |
| C | Je m'oppose à la création de Mon espace santé                                                                      |
|   | Je renonce aux avantages de Mon espace santé. Si je change d'avis, je peux à tout moment l'activer.                |

Je vous propose maintenant de tester la possibilité de s'opposer à la création de "Mon espace Santé" (en sachant que vous pourrez revenir sur cette décision plus tard si vous le désirez).

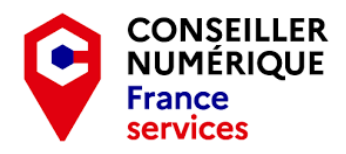

En choisissant l'option suivante, vous décidez donc de ne pas activer votre espace santé.

| ) | J'active Mon espace santé                                                                                          |
|---|----------------------------------------------------------------------------------------------------|
|   | J'ai la main sur ma santé : je gère mes informations et les partage en toute confidentialité et en toute sécurité. |
|   |                                                                                                    |
|   | Je m'oppose à la création de Mon espace santé                                                                      |
|   | Je renonce aux avantages de Mon espace santé. Si je change d'avis, je peux à tout moment l'activer.                |
|   |                                                                                                    |

On vous demande alors de valider votre choix une nouvelle fois :

| Je valide l'opposition à la création de Mon espace santé                                                             |
|----------------------------------------------------------------------------------------------------|
| En validant cette décision, Mon espace santé ne sera pas créé.<br>Vous pourrez créer Mon espace santé à tout moment. |
| Annuler Continuer                                                                                                    |

Vous avez alors confirmation de votre choix et il vous est alors possible de télécharger un justificatif de votre décision.

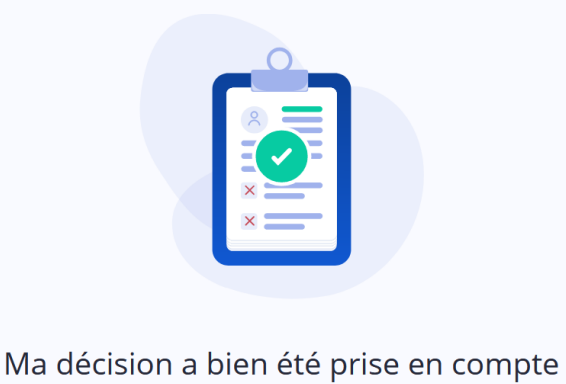

Je peux télécharger mon justificatif d'opposition à la création de Mon espace santé. Attention, celui-ci ne sera plus disponible par la suite.

↓ Télécharger le justificatif (format .pdf)

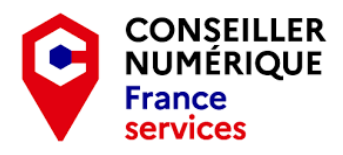

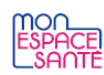

Numéro de l'assuré : Nom de l'assuré : Page 1/1

Le 03/02/2022

#### Votre justificatif d'opposition

Bonjour

Votre demande d'opposition à la création de Mon espace santé a bien été prise en compte le 03/02/2022.

Vous pouvez revenir à tout moment sur votre décision en vous connectant sur **monespacesante.fr**.

Avec toute mon attention, Votre conseiller Mon espace santé

Votre espace Santé n'est donc pas activé et vous avez fait part de votre décision de ne pas l'utiliser ... Mais tout sera fait pour que vous puissiez revenir sur votre décision.

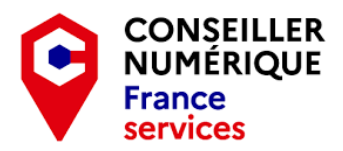

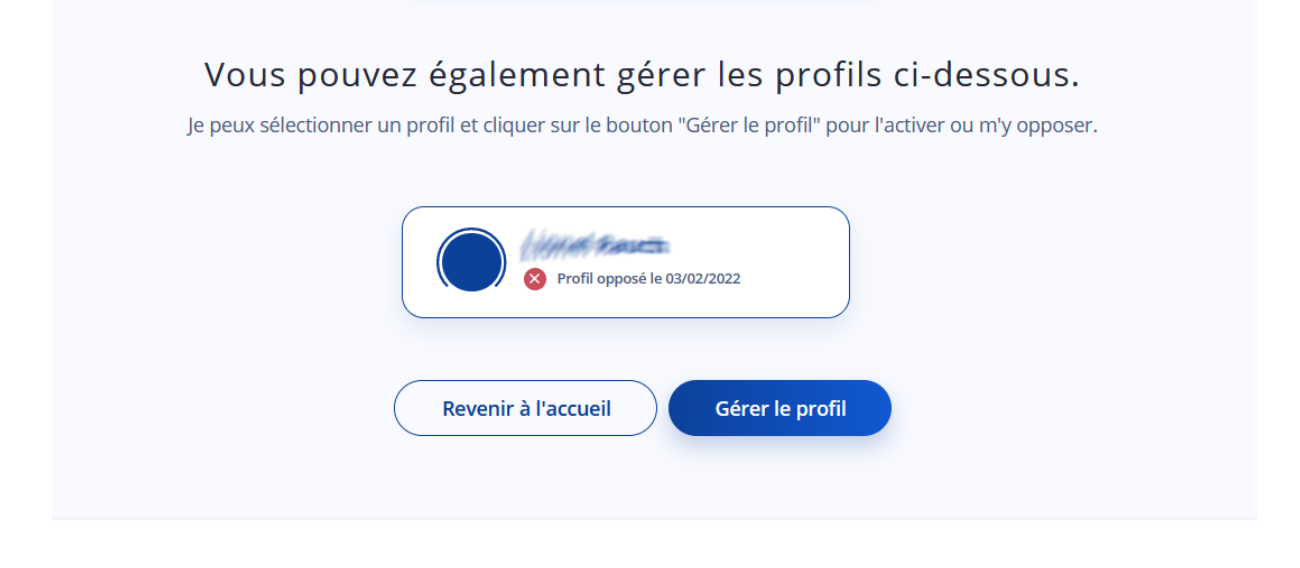

Accessibilité : non conforme Mentions légales et CGU Protection des données personnelles Aide & Contact À propos

Il vous sera donc possible de revenir sur l'espace santé et choisir finalement de l'activer.

On reprend donc les étapes initiales avec la génération d'un code provisoire et une fois celui ci indiqué dans le formulaire vous aurez la possibilité d'activer votre espace Santé :

| us po | uvez changer d'avis et y acceder des maintenant en l'activant.                                                     |
|-------|----------------------------------------------------------------------------------------------------|
| ۲     | J'active Mon espace santé                                                                                          |
|       | J'ai la main sur ma santé : je gère mes informations et les partage en toute confidentialité et en toute sécurité. |
|       |                                                                                                    |
| J'aco | epte les <u>Conditions Générales d'Utilisation</u> et la <u>Politique de protection des données personnelles.</u>  |

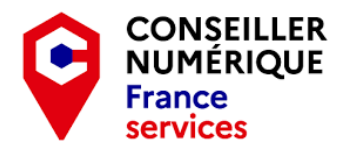

Il vous est donc proposé d'accepter les <u>conditions générales d'utilisation</u> et la <u>Politique de protection des données personnelles</u>.

Une nouvelle page s'ouvre où l'on vous demande la confirmation de vos coordonnées de contact (techniquement il n'y a pas de raisons que cela ai changé mais il faut vérifier quand même ...)

| ← Je vérifie mes coordonnées de contact                                                                                                 |
|----------------------------------------------------------------------------------------------------|
| Ces informations sont indispensables pour assurer la sécurité de Mon espace santé et ont été transmises par ma caisse d'assurance malad |
| Adresse e-mail                                                                                                    |
| / Modifier Ladresse e-mail                                                                                                    |
|                                                                                                    |

Il vous faut maintenant créer un identifiant d'au moins 8 caractères (mais **sans majuscules, ni espaces** ...), le système vous propose de mettre votre prénom.votrenom alors autant choisir cette solution !

Continuer

Modifier le numéro de mobile

| Pour plus de sécurité, l'id              | entifiant ne peut pas être une | adresse e-mail. |   |
|------------------------------------------|--------------------------------|-----------------|---|
| Identifiant                              |                                |                 |   |
| Ex: prénom.nom, ou                       | pseudo                         |                 |   |
| Minimum 8 caractères.                    |                                |                 |   |
| Mot de passe                             |                                |                 |   |
|                                          |                                |                 | • |
| Confirme <mark>r l</mark> e mot de passe |                                |                 |   |
|                                          |                                |                 | • |
|                                          |                                |                 |   |

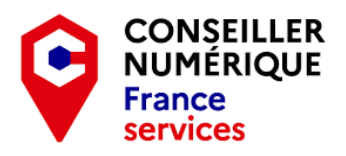

Pour le mot de passe il faut faire attention de choisir un mot de passe avec 8 caractères minimum, 1 caractère spécial, 1 majuscule, 1 minuscule et 1 chiffre (1 au moins, mais vous pouvez en mettre plus).

**Note :** Il aurait été bon d'avoir ces informations affichées dès le début et pas seulement une fois que l'on commence à entrer le mot de passe que l'on a choisi ...

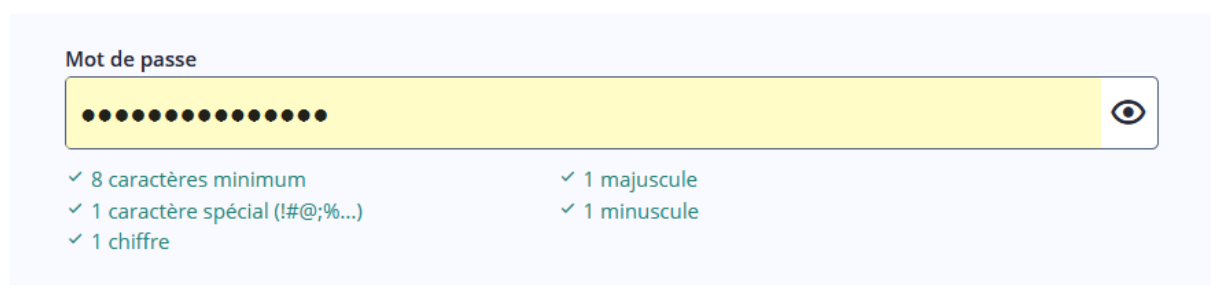

Si vous avez bien tout rempli, le message suivant s'affiche ...

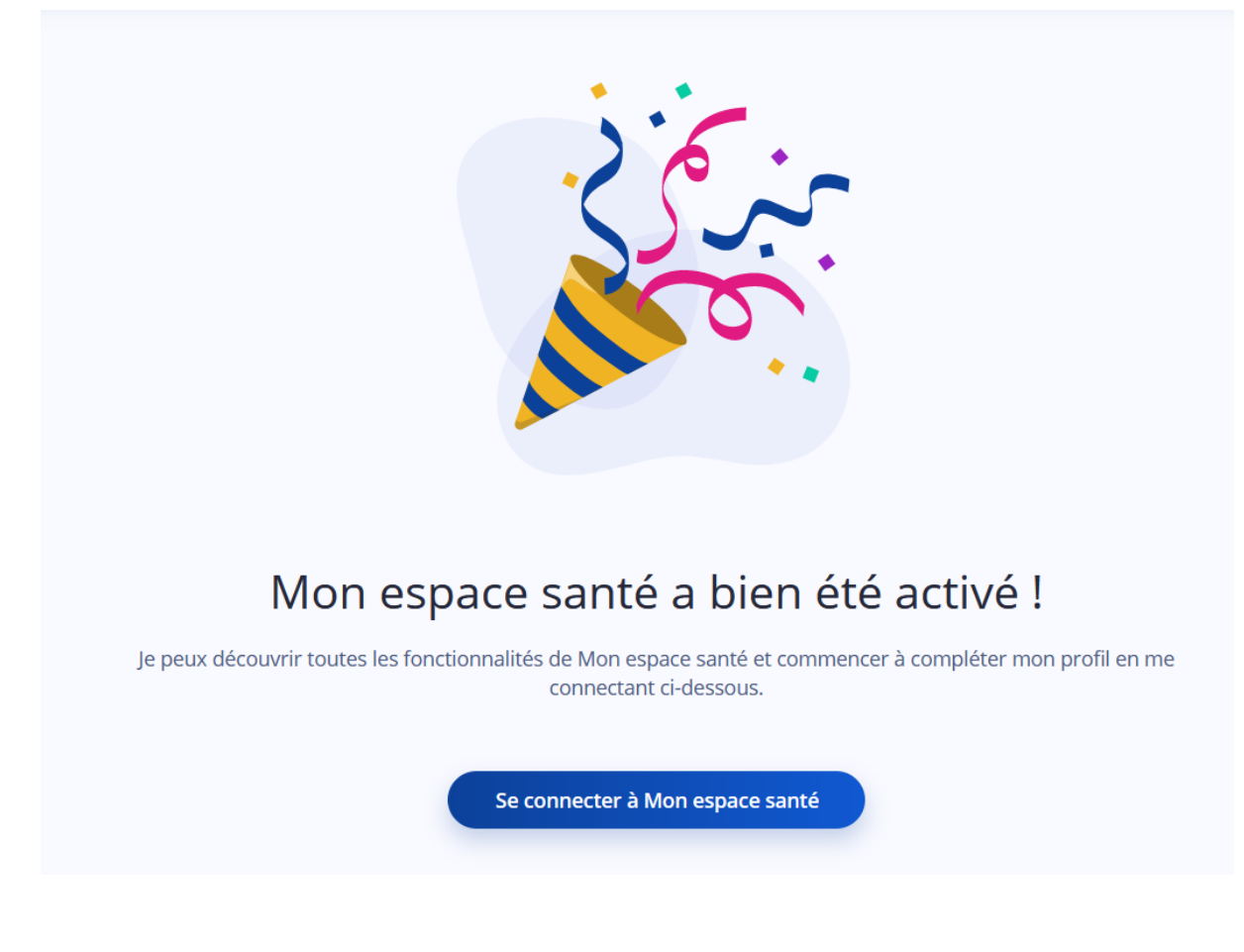

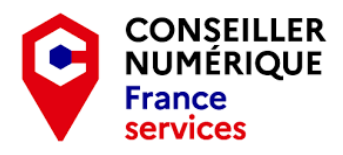

Vous allez maintenant pouvoir vous connecter à votre espace santé.

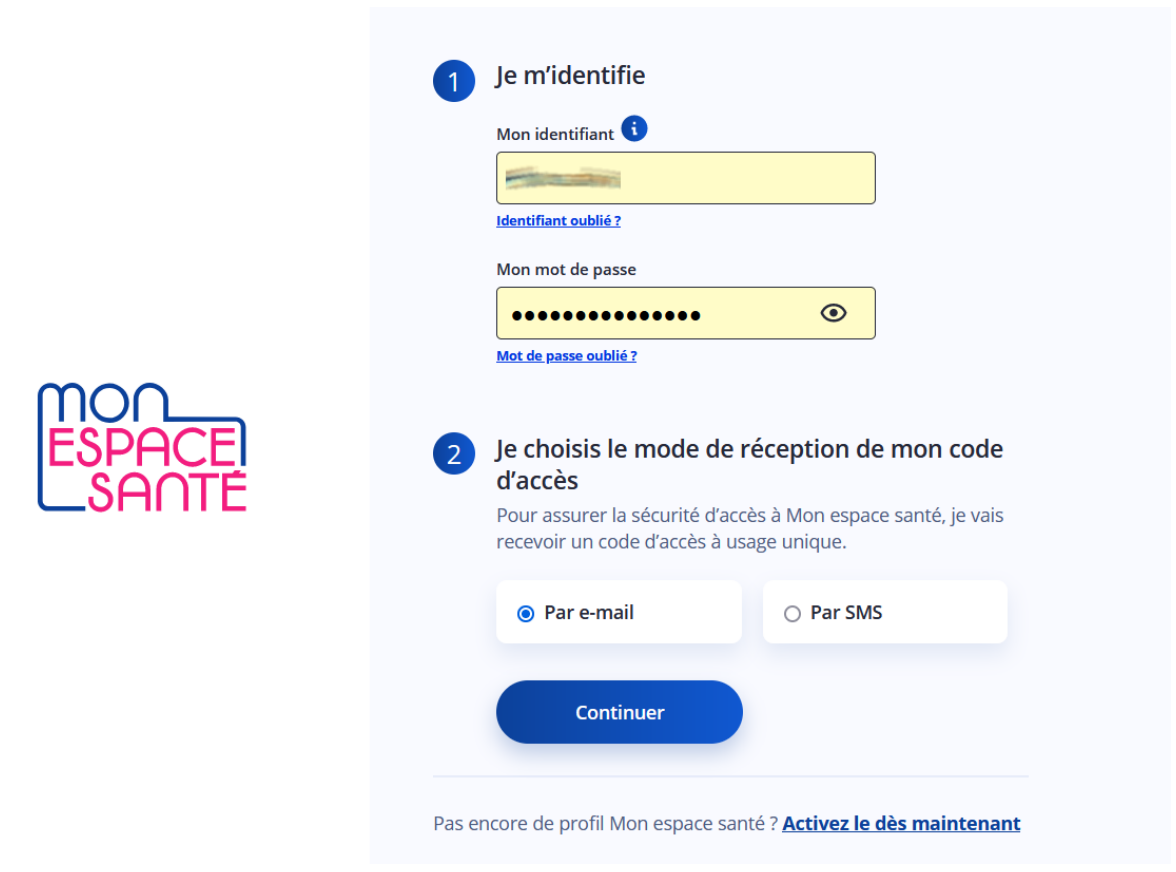

En plus de votre identifiant et de votre mot de passe vous allez avoir un code d'accès provisoire qui vous sera proposé à chaque connexion. Ce code à usage unique peut être reçu par email ou par SMS ...

![](_page_12_Picture_5.jpeg)

![](_page_13_Picture_1.jpeg)

![](_page_13_Picture_2.jpeg)

Lors de votre première connexion vous allez avoir à répondre à quelques questions. Il vous est possible de passer ce questionnaire en cliquant sur Passer en haut à droite :

|                                         |   | Passer → |  |
|-----------------------------------------|---|----------|--|
| Quelle est ma taille ?                  |   |          |  |
| <b>0,00</b><br>e champ est obligatoire. | m |          |  |
| Continuer                               |   |          |  |

![](_page_14_Picture_1.jpeg)

Vous aurez donc 5 questions auxquelles répondre (là aussi cela aurait été bien de savoir dès le début combien de questions allaient nous être posées) avant de pouvoir accéder à votre espace santé.

| Quelle est ma taille ?                                                                                                    | Quel est mon poids ?                                                                                                    |
|----------------------------------------------------------------------------------------------------|----------------------------------------------------------------------------------------------------|
| 0,00 m<br>Le champ est obligatoire.                                                                                                    | Le champ est obligatoire.                                                                                                    |
| Est-ce que j'ai des maladies<br>ou autres sujets de santé atuels ou passés<br>teremples : maladies graves, suivi dentaire, grossesses, douleurs chroniques, opérations) et les<br>partager avec mes professionnels de santé. | Est-ce que je prends un<br>traitement ?<br>Je peux renseigner l'ensemble de mes traitements (exemples : médicaments, soins, dispositifs<br>médicaux) et les partager avec mes professionnels de santé. |
| Est-ce que j'ai des allergies ?<br>Je peux décrire mes allergies (exemples : allergies alimentaires, médicamenteuses,<br>intolérances).<br>Oui<br>Non                                                                        | Merci !<br>Merci d'avoir complété ces informations. Vous pourrez les retrouver dans votre profil.<br>Accéder à Mon espace santé                                                                        |

![](_page_15_Picture_1.jpeg)

Nous allons donc pouvoir accéder à notre espace santé personnel. Il se présente ainsi :

![](_page_15_Picture_3.jpeg)

![](_page_16_Picture_1.jpeg)

Un message nous attends déjà dans la messagerie de l'espace santé, là où apparaît le petit point rouge :

| ESPACE<br>SANTE | Accueil                   | Profil médical                                                   | Documents                                                  | Messagerie                                     |                                                                        |  |
|-----------------|---------------------------|------------------------------------------------------------------|------------------------------------------------------------|------------------------------------------------|------------------------------------------------------------------------|--|
|                 | 20                        | Messagerie<br>Mon adresse de message<br>Seul un professionnel de | e de santé<br>rie à communiquer à<br>santé peut débuter un | mes professionnels de<br>n échange. Vous pourr | santé : 172119935217865@patient.mssante.fr<br>ez ensuite lui répondre. |  |
|                 | Mon espace Bienvenue dans | santé<br>votre messagerie Mon esp                                | 09:13<br>Dace santé                                        |                                                | Cliquez sur une<br>conversation pour l'afficher                        |  |
|                 |                           |                                                                  |                                                            |                                                |                                                                        |  |

Il suffit donc de cliquer sur le message surligné en gras ... pour ouvrir le message.

| Messagerie                                                                                                    | LR     |
|----------------------------------------------------------------------------------------------------|--------|
|                                                                                                    |        |
| Mon espace santé<br>À////////////                                                                                                    | 09:13  |
| Bienvenue dans votre messagerie Mon espace santé,                                                                                             |        |
| Retrouvez dans cette messagerie l'ensemble des messages envoyés par vos professionnels de santé.                                              |        |
| Seul un professionnel de santé peut initier un premier échange avec vous. Vous aurez ensuite la possib<br>de lui répondre.                    | oilité |
| Si vous recevez des pièces jointes, vous pouvez les enregistrer et les classer dans la partie "Documents" de espace santé.                    | Mon    |
| Lors de vos prochaines consultations, n'hésitez pas à indiquer à votre professionnel de santé qu'il peut vous contacter via cette messagerie. |        |
| Une question ? Vous pouvez cliquer sur "Aide" dans la partie "Profil" de Mon espace santé                                                     |        |
| Avec toute mon attention,                                                                                                    |        |
| Votre correspondant Mon espace santé.                                                                                                    |        |
| Information : ce message a été généré automatiquement, merci de ne pas y répondre.                                                            |        |
|                                                                                                    |        |
|                                                                                                    |        |

![](_page_17_Picture_1.jpeg)

A noter que dans votre messagerie vous avez reçu un courriel vous signalant que votre espace santé a bien été activé.

Il n'est pas nécessaire de le conserver, la prochaine fois que vous voudrez vous connecter sur le site il vous suffira de vous rendre sur

https://www.monespacesante.fr

N'oubliez pas qu'avant de quitter votre espace santé, vous devez vous déconnecter !

![](_page_17_Picture_6.jpeg)

![](_page_17_Figure_7.jpeg)

votre profil a bien été activé !

Bienvenue sur Mon espace santé.

Vous avez la main sur votre santé et vous pouvez désormais :

- Stocker et archiver en ligne l'essentiel de vos données de santé en toute sécurité ;
- Partager une synthèse de votre profil médical avec les professionnels de santé qui vous accompagnent;
- Échanger avec vos professionnels de santé en toute confidentialité grâce à la messagerie de santé ;
- Suivre la santé de vos enfants en rattachant leur profil directement au vôtre.

Rendez-vous dès maintenant sur Mon espace santé pour compléter votre profil médical.

#### ME CONNECTER À MON ESPACE SANTÉ

Une question ? Nous vous invitons à consulter l'aide en ligne.

Avec toute mon attention, Votre correspondant Mon espace santé